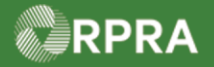

### Add Driver to Carrier Account

This work instruction document covers how to add a driver to your carrier account.

| *                             | Work Instruction<br>(Step-By-Step) | <ul> <li>Work Instruction conventions:</li> <li>All field, page, section, tab, and button names appear in <b>bold</b> font.</li> <li>All fields are <u>required</u> to be completed unless indicated otherwise.</li> </ul> |  |  |  |  |
|-------------------------------|------------------------------------|----------------------------------------------------------------------------------------------------|--|--|--|--|
| Add Driver to Carrier Account |                                    |                                                                                                    |  |  |  |  |
| Dala                          |                                    |                                                                                                    |  |  |  |  |

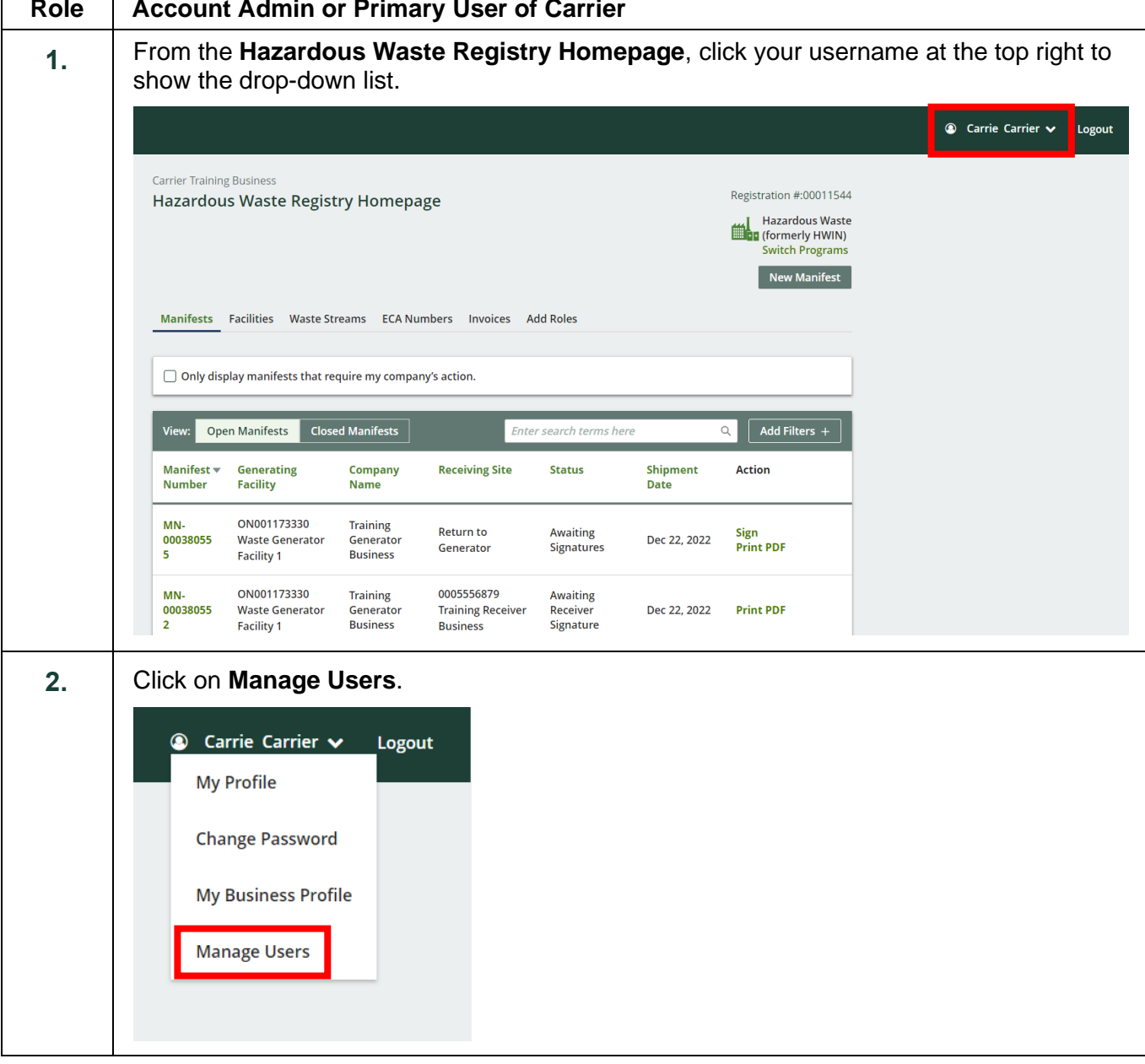

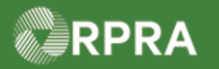

| 3. | Navigate t                                                                                                    | o the <b>Driver</b> s                                                                                                    | tab.               |         |            |        |                |      |
|----|----------------------------------------------------------------------------------------------------|----------------------------------------------------------------------------------------------------|--------------------|---------|------------|--------|----------------|------|
|    | < Back to<br>Manag                                                                                                    | Dashboard<br><b>ge Users</b><br>Hazardous Waste<br>Primary User: Carrie                                                                                                    | e Carrier          |         |            |        |                |      |
|    | Registr<br>Registr<br>facilitie                                                                                                    | Registry Users       Drivers         Registry users have full access to Registry functionalities. They can manage users within an account, create, view, edit and manage facilities. |                    |         |            |        |                |      |
|    | Activ                                                                                                    | e Users                                                                                                    |                    |         |            |        |                |      |
|    | User                                                                                                    |                                                                                                    | Email              | Program | Last Login | Action |                | -    |
|    | No Re                                                                                                    | sults                                                                                                    |                    |         |            |        |                |      |
|    |                                                                                                    |                                                                                                    |                    |         |            |        | Add New L      | Jser |
|    | Inacti                                                                                                    | ve Users                                                                                                    |                    |         |            |        |                |      |
|    | User                                                                                                    |                                                                                                    | Emai               | I       | Last Log   | gin    | Action         | _    |
|    | No Re                                                                                                    | sults                                                                                                    |                    |         |            |        |                |      |
| 4. | Click the <b>A</b><br>Manage                                                                                                    | Add New Driv                                                                                                    | <b>/er</b> button. |         |            |        |                |      |
|    | Registry Use                                                                                                    | ardous Waste<br>hary User: Carrie Carr<br>ers Drivers                                                                                                    | ier                |         |            |        |                |      |
|    | <b>Drivers</b> are users who can view, create and edit manifests. They cannot view, edit or manage facilities.<br>For assistance in reassigning a user to the driver role, contact Registry Support. |                                                                                                    |                    |         |            |        |                |      |
|    | Active Dri                                                                                                    | vers                                                                                                    |                    |         |            |        |                |      |
|    | User ▲<br>No Results                                                                                                    | Emai                                                                                                    | 1                  | Program | Last Login | Action |                |      |
|    |                                                                                                    |                                                                                                    |                    |         |            | •      | Add New Driver |      |

Hazardous Waste Program | Work Instruction | Resource Productivity and Recovery Authority HWP\_WI28\_R0

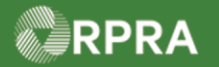

| 5. | Enter the email of the driver you would like to add. |  |  |  |  |  |  |
|----|------------------------------------------------------|--|--|--|--|--|--|
|    | Add a Driver                                         |  |  |  |  |  |  |
|    | To get started, enter the driver's email             |  |  |  |  |  |  |
|    | Email                                                |  |  |  |  |  |  |
|    | Cancel Continue                                      |  |  |  |  |  |  |
| 6. | Click the Continue button.                           |  |  |  |  |  |  |
|    | Add a Driver                                         |  |  |  |  |  |  |
|    | To get started, enter the driver's email             |  |  |  |  |  |  |
|    | Email                                                |  |  |  |  |  |  |
|    | dave.driver@gmail.com                                |  |  |  |  |  |  |
|    | Cancel                                               |  |  |  |  |  |  |
| 7. | Complete the information fields for the new driver.  |  |  |  |  |  |  |
|    | Add Driver                                           |  |  |  |  |  |  |
|    | Add new driver to your account.                      |  |  |  |  |  |  |
|    | Email<br>dave.driver@gmail.com                       |  |  |  |  |  |  |
|    | First Name Last Name                                 |  |  |  |  |  |  |
|    |                                                      |  |  |  |  |  |  |
|    | Job Title Preferred Language                         |  |  |  |  |  |  |
|    |                                                      |  |  |  |  |  |  |
|    | Business Phone Number Phone Extension                |  |  |  |  |  |  |
|    | Mobile Phone Number                                  |  |  |  |  |  |  |
|    | Same as Business Phone Number                        |  |  |  |  |  |  |
|    | I hereby authorize this user to create/modify data.  |  |  |  |  |  |  |
|    | Cancel Save                                          |  |  |  |  |  |  |

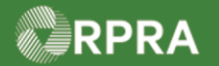

| 8.                                                                                                    | Click the checkbox beside 'I hereby authorize this user to create/modify data' checkbox, then click the Save button.                                                         |                                                                                    |                                          |            |                |   |  |  |
|----------------------------------------------------------------------------------------------------|----------------------------------------------------------------------------------------------------|------------------------------------------------------------------------------------|------------------------------------------|------------|----------------|---|--|--|
|                                                                                                    | I here                                                                                                    |                                                                                    |                                          |            |                |   |  |  |
|                                                                                                    | Cancel                                                                                                    |                                                                                    |                                          |            | Save           |   |  |  |
| 9.                                                                                                    | The page will return to the <b>Manage Users</b> page and will default on the <b>Registry Users</b><br>Click the <b>Drivers</b> tab to review the driver you have just added. |                                                                                    |                                          |            |                |   |  |  |
|                                                                                                    | Manage Users                                                                                                    |                                                                                    |                                          |            |                |   |  |  |
|                                                                                                    | Hazardous W<br>Primary User                                                                                                    | aste<br>: Carrie Carrier                                                           |                                          |            |                |   |  |  |
|                                                                                                    | Registry Users Drivers                                                                                                    |                                                                                    |                                          |            |                |   |  |  |
| Registry users have full access to Registry functionalities. They can manage users within an account, create, view, edit and manage facilities. |                                                                                                    |                                                                                    |                                          |            |                |   |  |  |
|                                                                                                    | Active Users                                                                                                    |                                                                                    |                                          |            |                |   |  |  |
|                                                                                                    | User ▲                                                                                                    | Email                                                                              | Program                                  | Last Login | Action         |   |  |  |
|                                                                                                    | No Results                                                                                                    |                                                                                    |                                          |            |                |   |  |  |
|                                                                                                    |                                                                                                    |                                                                                    |                                          |            | Add New Use    | 2 |  |  |
|                                                                                                    | Inactive Users                                                                                                    |                                                                                    |                                          |            |                |   |  |  |
|                                                                                                    | User 🔺                                                                                                    | User▲ Email                                                                        |                                          | Last Login | Action         |   |  |  |
|                                                                                                    | No Results                                                                                                    |                                                                                    |                                          |            |                |   |  |  |
| 10.                                                                                                    | The driver is i                                                                                                    | now active in                                                                      | the HWP Reg                              | gistry.    |                |   |  |  |
|                                                                                                    | Registry Users Drive                                                                                                    | ers                                                                                |                                          |            |                |   |  |  |
|                                                                                                    | Drivers are users who can view, create and edit manifests. They cannot view, edit or manage facilities.                                                                      |                                                                                    |                                          |            |                |   |  |  |
|                                                                                                    | For assistance in reass                                                                                                    | For assistance in reassigning a user to the driver role, contact Registry Support. |                                          |            |                |   |  |  |
|                                                                                                    | Active Drivers                                                                                                    | Email                                                                              | Program                                  | Last Login | Action         |   |  |  |
|                                                                                                    |                                                                                                    | Linui                                                                              |                                          |            | , cton         |   |  |  |
|                                                                                                    | Dave Driver dave.driver@gmail.com HWP                                                                                                    |                                                                                    | View Disable<br>Promote to Registry User |            |                |   |  |  |
|                                                                                                    |                                                                                                    |                                                                                    |                                          |            | Add New Driver |   |  |  |